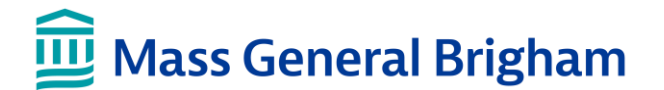

# **DELL ORDERING: DEPARTMENT PURCHASER GUIDE**

This guide provides instructions for purchasing computer equipment for use on the Mass General Brigham network.

## **Applications Used to Order Equipment**

There are 2 applications used to order computer equipment:

|                      | Dell Ordering                                                                                                    | Ergonomics Online Ordering                                     |
|----------------------|----------------------------------------------------------------------------------------------------|----------------------------------------------------------------|
| Available<br>Items   | Dell Laptops, desktops, monitors and peripherals                                                                                                    | Printers, Scanners, Headphones and all non-Dell computer items |
| System<br>Access     | Digital Service HubApplications > Ergonomics, orwww.massgeneralbrigham.org/isservicehubhttp://web01.ergogroup.com/partners/index.cfNote:Use Google Chrome    |                                                                |
|                      | DFCI Purchasers: Ordering access is available in PeopleSoft upon completion of training.                                                                     |                                                                |
| Other<br>Information | <ul> <li>Only Trained Department purchasers have access to place an order</li> <li>All users can browse the catalog to view equipment and pricing</li> </ul> |                                                                |

### **Before Placing an Order**

Payment information is entered at the start of the order and applies to the entire order.

| Order                      | Payment                                                | Action          |
|----------------------------|--------------------------------------------------------|-----------------|
| 1-4 computers              | One cost center or equally split cost center           | Place one order |
| 1-4 computers              | Different cost centers Place a separate order for each |                 |
| 5+ computers at MGB or MGH | Complete the Telecomm Project Management Form          |                 |
| 5+ computers at BH         | Email to BWH PC Request - pcrequest@partners.org       |                 |

# **Order Workflow**

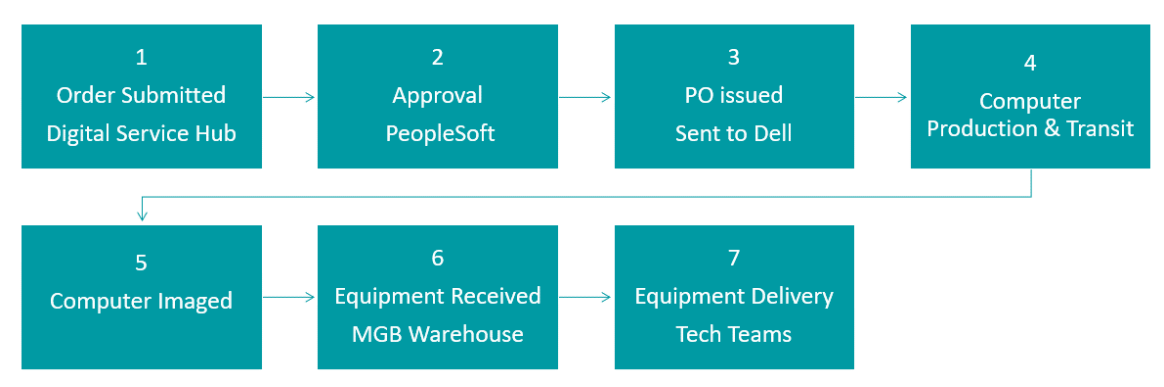

# **Dell Ordering Process**

- 1. Open Google Chrome and go to the Digital Service Hub at <u>www.massgeneralbrigham.org/isservicehub</u>
  - Click Hardware Catalog, then Start a Dell Computer Order

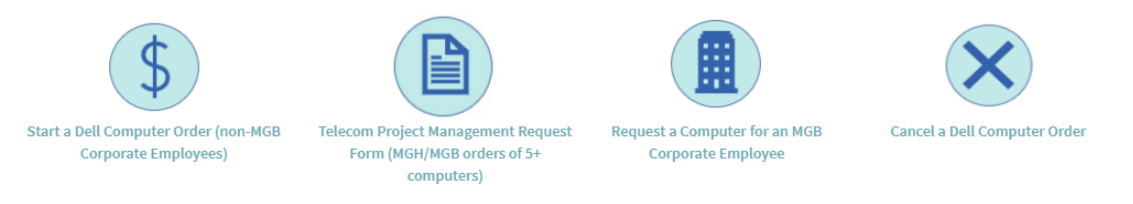

2. Order Details – Complete the required information and then click Add to Cart

| <b>Buyer Information</b>       | This selection defaults to your purchaser information.                                                                                                    |  |
|--------------------------------|----------------------------------------------------------------------------------------------------|--|
| Warehouse Shipping<br>Location | All items ship to the MGB Warehouse. There are additional selections available for locations at North Shore Medical Center and Cooley Dickinson Hospital.                                                                                                    |  |
| Order Notes                    | Add any notes relating to your order.                                                                                                    |  |
| Payment Terms                  | <ul> <li>Click Add to add your payment information:</li> <li>Enter Business Unit and Cost Center. Other payment types include project numbers or fund numbers.</li> <li>Orders may be split across multiple cost centers but must total 100%</li> <li>When finished, click Add, then click Add to Cart.</li> </ul> |  |

3. You will be directed to the catalog. Click on the category to select your equipment. All computers come with Windows 10, Office 365 and are configured for the Mass General Brigham computer network.

| Tip! Once in the catalog,<br>use filters to narrow your<br>selection. | Desktops | Laptops                    | Monitors      | Peripherals |
|-----------------------------------------------------------------------|----------|----------------------------|---------------|-------------|
| IIP! Once in the catalog,<br>use filters to narrow your<br>selection. |          |                            | Categories    |             |
| Selection.                                                            |          | use filters to narrow your | 🗄 Desktops    |             |
| Standard Special Order                                                |          | selection.                 | 🖯 Laptops     |             |
| Special Order                                                         |          |                            | Standard      |             |
|                                                                       |          |                            | Special Order |             |
| Monitors                                                              |          |                            | Monitors      |             |
| Peripherals                                                           |          |                            | Peripherals   |             |

4. Click on the item you want to order. On the complete the additional order details:

product page,

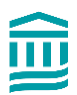

| Optional<br>Components   | <ul> <li>a. Click the pen icon to add an optional component to your cart. Change the quantity and click Save.</li> <li>Optional components include monitors, adapters and other items that are compatible with the computer.</li> </ul>                                                                                                    |  |
|--------------------------|----------------------------------------------------------------------------------------------------|--|
| Recipient<br>Information | <ul> <li>b. Click into the Recipient field and start typing the name. Look up by First Name, Last Name or User Name (ex. jm870). When the name displays, click on it.</li> <li>Confirm that recipient location information is accurate and complete. This is where the computer will be delivered and set up. Make changes if necessary.</li> <li>c. Click Yes if the computer will be shipped to a remote worker. Complete the additional information.</li> </ul>                                                                                                    |  |
| Computer<br>Information  | <ul> <li>New or Replacement <ul> <li>If replacement, please provide the control number of the existing computer</li> </ul> </li> <li>Build Type (optional) <ul> <li>Private- Choose this for desktops</li> <li>Clinical</li> <li>Mobile – Choose this for laptops</li> <li>Public</li> <li>Express</li> <li>Kiosk</li> </ul> </li> <li>Operating System <ul> <li>Choose MGB Standard to have the computer configured for use on the network. The computer will be encrypted and have the Applications menu, Office 365 Applications, and VPN. Laptops will be configured to connect to wireless.</li> <li>Choose OEM Version if no configuration is needed. This option is rarely used and is available for areas such as research.</li> </ul> </li> <li>Note: If you need one computer with the image and one with no image, please enter those as separate orders. Do not combine an order that has both imaged and non-imaged computers.</li> </ul> |  |
| Network<br>Connection    | Select the type of network connection required.                                                                                                    |  |

- 5. Click Add to Cart. If the order is complete, click Proceed to Checkout.
  - To continue shopping, click the **Continue Shopping** link at the top of the page to return to the catalog.

**Note:** There is a maximum of 4 computers per order. To order 5 or more, open a request for a project manager.

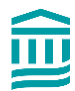

- 6. Review your order. Click **Checkout** when the order is complete. The system assigns a Req Number.
  - The req is sent to PeopleSoft. Orders over \$1,000 require approval by the cost center approver.
  - Upon approval, the PO is dispatched directly to Dell.

### **Email Notifications**

Department purchasers receive email notifications at key points during the entire process.

| Notification                                                                                                    | Sent By                       | Message Details                                     |
|----------------------------------------------------------------------------------------------------|-------------------------------|-----------------------------------------------------|
| Order submitted                                                                                                 | IS Service Desk               | Req Number and Order Details                        |
| Requisition approved in PeopleSoft<br>(only for orders over \$1,000); DFCI<br>requires approval for all orders. | Cost Center Approver          | Link to Order Details                               |
| Purchase order dispatched to Dell                                                                               | eBuy@partners.org             | Purchase Order Number                               |
| Dell order is confirmed                                                                                         | Dell                          | Estimated Arrival Date                              |
| Dell order has shipped (to<br>Warehouse)                                                                        | Dell                          | Purchase Order Number<br>Delivery Date              |
| Order shipping from MGB<br>Warehouse                                                                            | Various staff at<br>Warehouse | Date the item(s) is shipping from warehouse to site |

#### **Return an Item**

If there is an issue with any Dell product, please open a ticket with the Digital Service Desk to evaluate and troubleshoot the problem.

Dell has a 30-day return policy from date of shipment. Items must be in the original box. Please open a ticket with the Digital Service Desk to start a return.

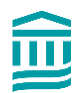

## **Cancel an Order**

You must provide the REQ or PO number to request a cancellation.

If the order has not yet been approved in PeopleSoft, please email the cost center manager and ask that they deny the order. DFCI requisitioners must email their REQ approver <u>and</u> DFCI IS to deny the order.

If the order has already been approved in PeopleSoft, please make a request to Supply Chain Operations.

- Call 617-726-2142 (M-F, 8:30 am 4:30 pm)
- Open an online ticket anytime (available 24/7)

DFCI requisitioners must send high priority email as soon as possible to <u>Ask\_Purchasing@dfci.harvard.edu</u> to initiate the cancellation process.

Open an Online Request to Cancel an Order

- 1. Go to Digital Service Hub at www.massgeneralbrigham.org/isservicehub
- 2. Click Make a Request
- 3. Under General Requests, click Supply Chain Operations Support
- 4. Complete the Form.
- 5. Click Submit.

| Supply Chain Operations Support                                                                     | Submit                                                                                                    |  |
|----------------------------------------------------------------------------------------------------|----------------------------------------------------------------------------------------------------|--|
| Client Services is the primary contact for all Supply Chain issues that may arise within the Procur | e to Pay continuum.                                                                                                    |  |
| For more information, visit our site <u>here</u>                                                    | Your shopping cart                                                                                                    |  |
| * User                                                                                              | Subcategory - select Order Status - Cancel Order                                                                                                    |  |
| Joan Swift                                                                                          |                                                                                                    |  |
| * Location                                                                                          | <b>Description</b> - include the Req or PO Number and the                                                                                                    |  |
| PHS/Assembly Row-PHS Corporate offices/Floor 12                                                     | vendor name, Dell.                                                                                                    |  |
| Category                                                                                            | Add any attachments if available                                                                                                    |  |
| General Inquiry                                                                                     |                                                                                                    |  |
| * Subcategory                                                                                       |                                                                                                    |  |
| Order Status - Cancel Order                                                                         |                                                                                                    |  |
| * Description 😧                                                                                     | ,,,,,,,,,,,,,,,,,,,,,,,,,,,,,,,,,,,,,,,,,,,,,,,,,,,,,,,,,,,,,,,,,,,,,,,,,,,,,,,,,,,,,,,,,,,,,,,,,,,,,,,,,,,,,,,,,,,,,,,,,,,,,,,,,,,,,,,,,,,,,,,,,,,,,,,,,,,,,,,,,,,,,,,,,,,,,,,,,,,,,,,,,,,,,,,,,,,,,,,,,,,,,,,,,,,,,,,,,,,,,,,,,,,,,,,,,,,,,,,, ,, ,, ,, ,, ,, ,, ,, ,, ,, ,, ,, ,, ,, ,, ,, ,, ,, ,, ,, ,, ,, ,, ,, ,, , ,, ,, ,, ,, ,, ,, ,, ,, , ,, , ,, , , , , , , , , , , , , , , , , , , , |  |
| please cancel Dell req 12345                                                                        |                                                                                                    |  |
|                                                                                                    |                                                                                                    |  |

### **Contact Us**

• For assistance, please contact the Digital Service Desk at 857-282-Help (4357)

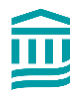

• Visit the **Digital Service Hub** at <u>www.massgeneralbrigham.org/isservicehub</u> to open a ticket.

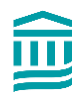